CE

4 General Settings

Configuration Guide (Basic)

Configuration Guide -Server Connection-

**▼**℃

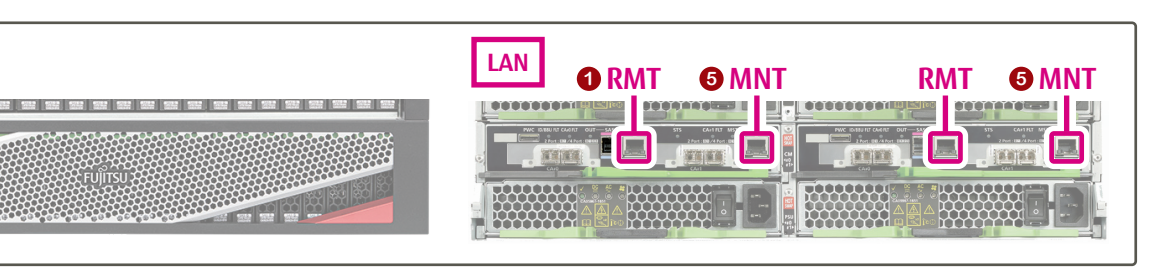

**CM#0** 

RMT

Reference

# Connect the PC terminal to the ETERNUS AF/DX The RMT (LAN) port is used for the initial setup

and remote support.

# Turn on the PC terminal and the ETERNUS AF/DX

### 3 Start ETERNUS Web GUI

**2** Power button

1. Open a Web browser in the PC terminal

### 2. Enter the following URL.

http://192.168.1.1/ 3. Enter the following user ID and password.

User ID: root Password: root (default)

### Initial setup 🛄 "Initial Setup" (4)

Follow the wizard instructions.

To connect the ETERNUS AF/DX to the operation management LAN, set the IP address of the MNT port in the Setup Network Environment screen. After the setup is completed, close the Web browser.

### 5 Connect the operation management LAN

The MNT (LAN) port is used to connect to the operation management LAN. Use the IP address set in Step 4 for the connection.

## Configure the settings required to start operations (Smart Setup Wizard)

Perform the necessary configurations to allow access from the host (server) to the Thin Provisioning Volumes.

Click [Smart Setup Wizard] under [Action] in [System] and follow the wizard instructions.

# Troubleshooting

Before contacting your maintenance engineer, perform the appropriate action as instructed in "Troubleshooting" of "Operation Guide (Basic)".

- The ETERNUS AF/DX turns off or refuses to turn on
- The READY LED Odoes not turn on
- The FAULT LED  $\wedge$  turns on or blinks
- The ETERNUS AF/DX cannot be connected to via a network service

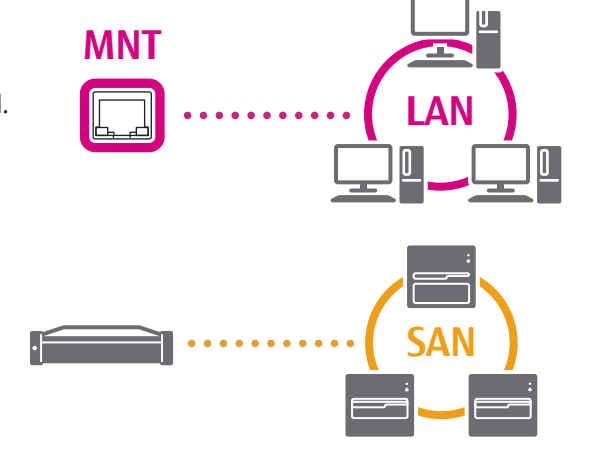

http://192.168.1.1/

## Inquiry

Before contacting your maintenance engineer, prepare the following information:

- Model name and serial number of the ETERNUS AF/DX
- Details of the issue, the actions taken, and the results of those actions
- Devices connected to the ETERNUS AF/DX
- Log/dump data of the ETERNUS AF/DX

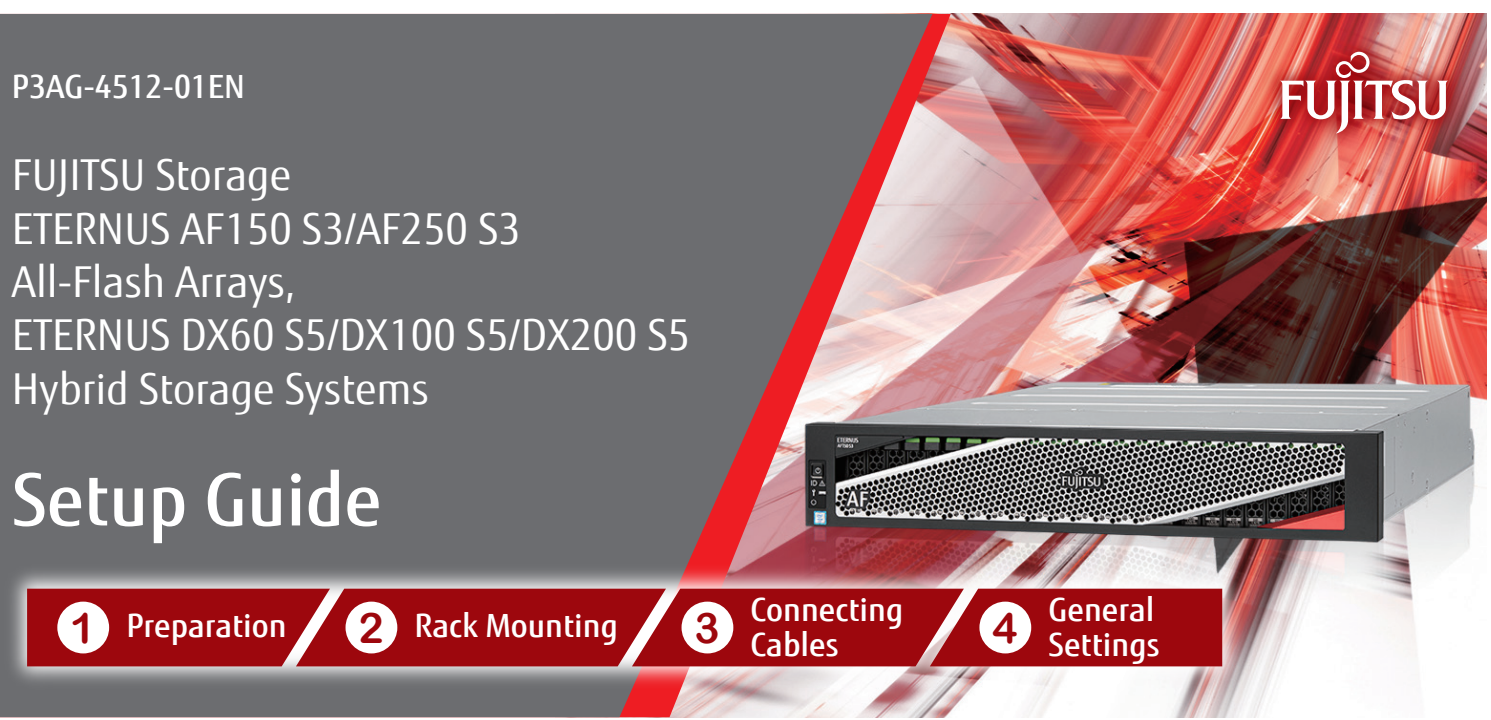

This manual explains the configuration workflow of the ETERNUS AF/DX from the rack installation to the basic setup. Be sure to read "Safety Notes and Regulations" before starting the configuration. Copyright 2019 FUJITSU LIMITED

### Product manuals

https://www.fujitsu.com/global/support/products/computing/ storage/manuals-list.html

- Safety Notes and Regulations

- Product List
- Configuration Guide (Basic)
- Configuration Guide (Web GUI) - Configuration Guide -Server Connection-

If necessary, have the User's Guides for the rack, server, and network devices at the ready.

## 1 Preparation Rack Mounting

## Network environment

- Fill in and attach the Network Setting label. Write the IP addresses (for the MNT port and RMT port) of the ETERNUS DX/AF on the label and attach it on the rack wall near the controller enclosure (CE).
- Configure the PC terminal.
  - Configure the PC's network environment. IP address: 192.168.1.2 Subnet mask: 255.255.255.0
  - Configure the Web browser.

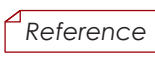

Configuration Guide (Basic) Configuration Guide (Web GUI)

# End of the setup

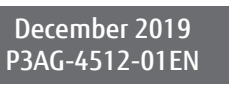

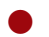

Video manual library

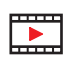

http://www.fujitsu.com/global/products/computing/storage/ eternus/video-library/afdx/index.html

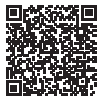

All-Flash Arrays and Hybrid Storage Systems Video Library

General Settings

- Configuration Guide (Basic)

4)

# **3** Connecting Cables

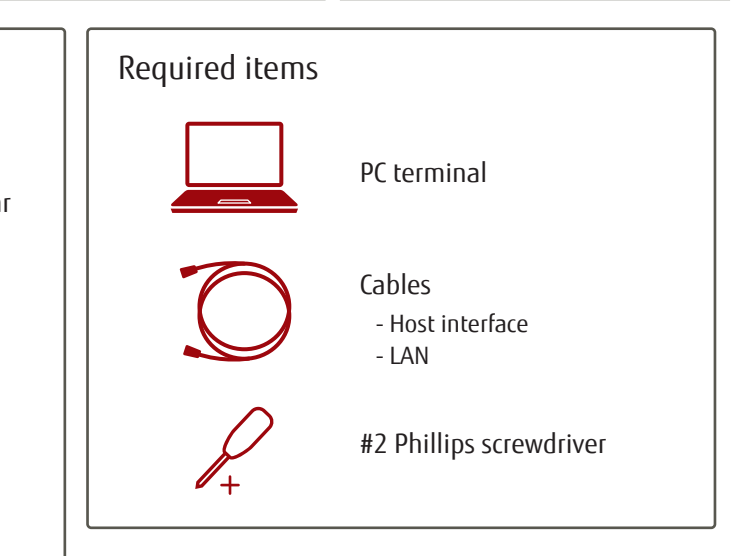

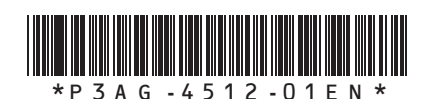

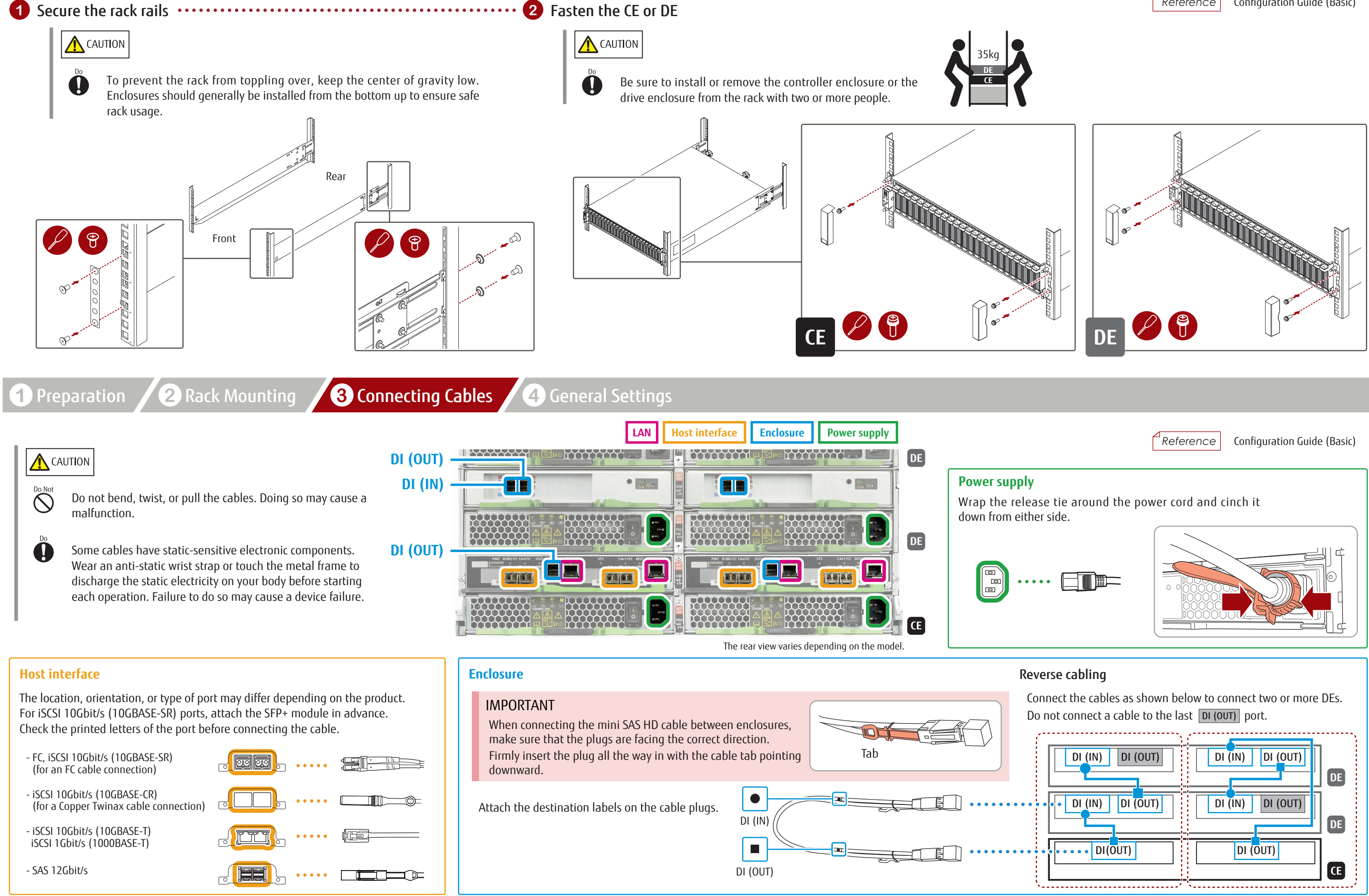

| ⊿ |           |
|---|-----------|
|   | Reference |